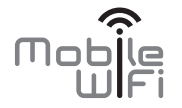

# Stručná příručka

## Děkujeme za zakoupení zařízení Mobile WiFi. Zařízení Mobile WiFi vám umožní vysokorychlostní bezdrátové síťové připojení.

Tento dokument slouží k tomu, abyste se seznámili se zařízením Mobile WiFi a mohli jej začít ihned používat. Než začnete zařízení Mobile WiFi používat, dokument si pečlivě přečtěte.

Podrobné informace o funkcích a konfiguracích zařízení Mobile WiFi naleznete v online nápovědě na stránce webové správy, která patří k zařízení Mobile WiFi.

Podrobné pokyny týkající se přihlášení ke stránce webové správy najdete v části "Přihlášení ke stránce webové správy".

## Seznámení se zařízením Mobile WiFi

#### Poznámka:

Popis funkcí zařízení Mobile WiFi a obrázky v tomto dokumentu jsou pouze pro informaci. Zakoupený produkt se může lišit.

#### Scénáře použití

Prostřednictvím zařízení Mobile WiFi mohou další zařízení Wi-Fi (např. chytré telefony, tablety a herní konzoly) nebo počítače získat přístup k internetu. Konkrétní postup připojení závisí na operačním systému zařízení Wi-Fi nebo počítače. Připojení proveďte podle specifických pokynů pro vaše zařízení.

#### Scénář 1: Přístup k internetu pomocí sítě LTE, 3G nebo 2G

Zařízení Mobile WiFi využívá pro přístup k internetu síť LTE, 3G nebo 2G vašeho operátora.

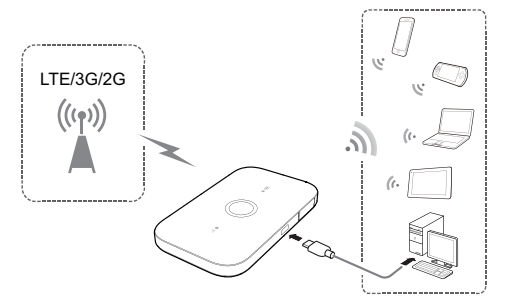

#### Scénář 2: Přístup k internetu pomocí sítě Wi-Fi

Zařízení Mobile WiFi podporuje funkce extenderu Wi-Fi. Při použití zařízení Mobile WiFi v oblastech s pokrytím sítí Wi-Fi (např. letiště, kavárna, hotel nebo váš domov) se zařízení Mobile WiFi připojí ke známým Wi-Fi hotspotůn, aby vám pomohlo ušetřit přenesená mobilní data. Podrobnosti týkající se Wi-Fi hotspotů najdete v části "Přidání Wi-Fi hotspotu".

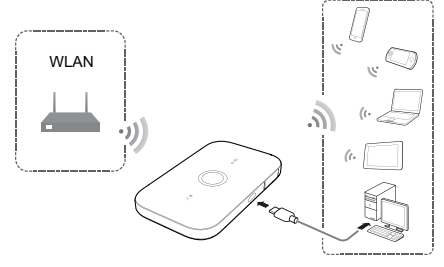

#### Appearance

## Indikátor baterie

- Zelená: Dostatečně nabitá baterie
- Bliká zeleně: Nabíjení baterie
- Červená: Slabá baterie.
- O Tlačítko napájení
- Port micro USB
- Indikátor signálu
- Zelená: Silný signál.
- Oranžová: Slabý signál.
- Červená: Není signál.

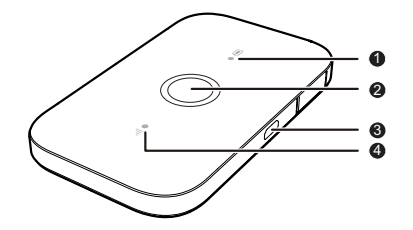

## SSID a šifrovací klíč bezdrátové sítě

Když chcete nějaké zařízení Wi-Fi poprvé připojit k zařízení Mobile WiFi, bude možná nutné zadat výchozí identifikátor SSID (Service Set Identifier) a šifrovací klíč bezdrátové sítě.

Výchozí nastavení indikátoru SSID a šifrovacího klíče je vytištěno na štítku uvedeném na zařízení Mobile WiFi.

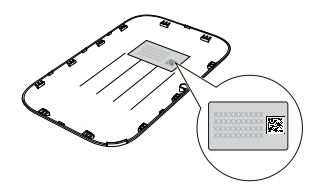

Doporučujeme, abyste se přihlásili ke stránce webové správy a změnili identifikátor SSID a šifrovací klíč bezdrátové sítě.

#### Připojení zařízení Android k zařízení Mobile WiFi pomocí čárového kódu 2D

 Vyhledejte HUAWEI HiLink v Google Play nebo HUAWEI App Center a stáhněte aplikaci do svého zařízení Android.

2. Naskenujte čárový kód 2D na zařízení Mobile WiFi pomocí HUAWEI HiLink APP. Zařízení Android se potom připojí k zařízení Mobile WiFi.

## Začínáme

#### Instalace

Instalaci karty SIM a baterie proveďte podle obrázku.

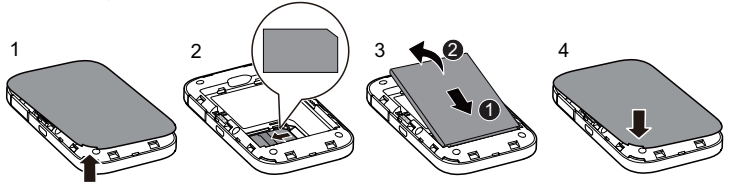

## Nabíjení baterie

Pokud jste zařízení Mobile WiFi dlouhou dobu nepoužívali nebo je baterie úplně vybitá, nemusí se zařízení Mobile WiFi zapnout ihned po připojení nabíječky. Nejprve baterii chvíli nabíjejte, a teprve potom se pokuste zařízení Mobile WiFi zapnout.

#### Metoda 1: Nabíjení zařízení nabíječkou

#### Poznámka:

 Používejte pouze nabíječky kompatibilní se zařízením Mobile WiFi dodávané předepsaným výrobcem. Použití nekompatibilní nabíječky nebo adaptéru od neznámého výrobce může způsobit poruchu zařízení Mobile N

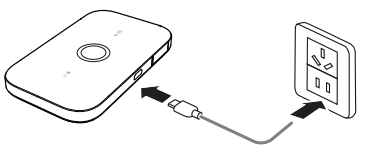

způsobit poruchu zařízení Mobile WiFi, jeho selhání nebo dokonce požár. Takové použití vede k zániku záruky na výrobek, ať výslovné či předpokládané.

 Nabíječka je volitelným příslušenstvím. Pokud není součástí balení, můžete se obrátit na autorizovaného prodejce a zakoupit nabíječku kompatibilní se zařízením Mobile WiFi.

 Model nabíječky zařízení Mobile WiFi je HW-050100XYW. X a Y představuje písmena nebo čísla, která se liší podle regionu. Podrobnosti týkající se konkrétního modelu nabíječky získáte od autorizovaného prodejce.

#### Metoda 2: Nabíjení zařízení připojením k počítači

Pro připojení zařízení Mobile WiFi k počítači použijte dodaný datový kabel.

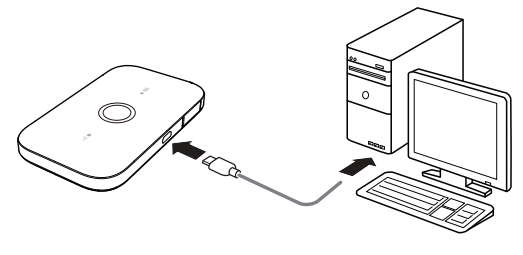

## Zapnutí zařízení Mobile WiFi

Podržte stisknuté tlačítko napájení, dokud se indikátor nerozsvítí na znamení toho, že je zařízení Mobile WiFi zapnuté.

#### Poznámka:

Pokud chcete zařízení Mobile WiFi vypnout, podržte stisknuté tlačítko napájení.

## Ověření kódem PIN

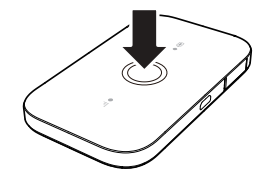

Jsou-li parametry sítě zařízení Mobile WiFi správně nakonfigurovány, ale přístup k internetu po zapnutí zařízení nelze získat, pravděpodobně je povoleno ověření kódem PIN. Přihlaste se ke stránce webové správy a po zobrazení výzvy zadejte kód PIN. Aby při každém zapnutí zařízení Mobile WiFi nebylo nutné zadávat kód PIN, zakažte na stránce webové správy ověření kódem PIN.

Kód PIN/PUK najdete v balení karty SIM. Podrobnosti získáte od poskytovatele služeb.

## Připojení k internetu

## Použití sítě LTE, 3G nebo 2G

Parametry správy zařízení Mobile WiFi byly předvoleny podle požadavků operátora.

V případě přenosu dat se zařízení Mobile WiFi automaticky připojí k internetu. Pokud po určitou dobu nedojde k přenosu dat, zařízení Mobile WiFi se od sítě automaticky odpojí.

#### Poznámka:

Můžete se přihlásit ke stránce webové správy a povolit nebo zakázat automatické vytáčení při roamingu. Je-li tato funkce vypnutá a zařízení Mobile WiFi vstoupí do roamingové sítě, automaticky se odpojí od internetového připojení, které již bylo navázáno. Připojení k síti bude nutné znovu navázat ručně.

### Použití sítě Wi-Fi

- 1. Ujistěte se, že funkce extenderu Wi-Fi je zapnuta.
- Zařízení Mobile WiFi se automaticky připojí k Wi-Fi hotspotu nastavenému vašim poskytovatelem služeb nebo vámi.

#### Poznámka:

- Po připojení k síti Wi-Fi se zařízení Mobile WiFi v oblasti pokrytí dané sítě automaticky k síti opětovně připojí.
- Podrobnosti týkající se Wi-Fi hotspotů najdete v části "Přidání Wi-Fi hotspotu".

## Přihlášení ke stránce webové správy

- Ujistěte se, že připojení mezi zařízením Mobile WiFi a zařízením Wi-Fi nebo počítačem normálně funguje.
- 2. Otevřete prohlížeč a do adresního řádku zadejte http://192.168.8.1.

#### Poznámka:

Koliduje-li IP adresa zařízení Mobile WiFi s jinou IP adresou v síti, IP adresa zařízení Mobile WiFi se automaticky změní. Zkuste zadat http://192.168.9.1. Pokud se nemůžete přihlásit, obratte se na autorizovaného prodejce.

3. Zadejte uživatelské jméno a heslo pro přihlášení ke stránce webové správy.

#### Poznámka:

- Výchozí uživatelské jméno je admin.
- Výchozím heslem je admin.

## Režim úspory energie baterie

Pokud bylo zařízení Mobile WiFi po určitou dobu neaktivní, přejde do pohotovostního režimu a všechny indikátory zhasnou. Stisknutím tlačítka napájení indikátory rozsvítíte.

Když je zařízení Mobile WiFi napájeno pouze z baterie, lze povolit nebo zakázat funkci automatického vypnutí Wi-Fi. Je-li tato funkce povolena a po určitou dobu žádná zařízení Wi-Fi nepožadují přístup k zařízení Mobile WiFi, funkce Wi-Fi se automaticky vypne. Stisknutím tlačítka napájení můžete Wi-Fi opět zapnout.

## Obnovení továrních nastavení

Pokud jste zapomněli uživatelské jméno, nastavené heslo nebo identifikátor SSID, lze zařízení Mobile WiFi obnovit do továrního nastavení.

Chcete-li tak učinit, jednoduše stiskněte a podržte tlačítko **RESETOVAT (RESET)**, dokud se zařízeni Mobile WiFi nerestartuje.

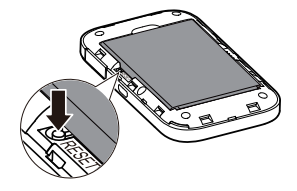

## Zapnutí a vypnutí extenderu Wi-Fi

Zakázání a povolení extenderu Wi-Fi lze provést po přihlášení ke stránce webové správy zařízení Mobile WiFi.

#### Poznámka:

Po zapnutí funkce extenderu Wi-Fi lze k zařízení Mobile WiFi připojit až 9 zařízení Wi-Fi.

## Přidání Wi-Fi hotspotu

- 1. Přihlaste se ke stránce webové správy.
- 2. Na stránce nastavení vyberte možnost Extender Wi-Fi (Wi-Fi extender).
- 3. Vyhledejte Wi-Fi hotspoty a připojte se k požadovanému hotspotu.

## Příklad 1: Připojení k počítači (např. s operačním systémem Windows 7) prostřednictvím sítě Wi-Fi

- 1. Ujistěte se, že funkce Wi-Fi je zapnuta.
- Vyberte Start > Ovládací panely (Control Panel) > Síť a Internet (Network and Internet) > Centrum síťových připojení a sdílení (Network and Sharing Center) > Připojit k síti (Connect to a network).

Poznámka:

Před vytvořením připojení Wi-Fi se ujistěte, že je počítač vybaven bezdrátovým síťovým adaptérem. Síťový adaptér lze použít, pokud počítač indikuje možnost bezdrátového připojení k síti. V opačném případě ověřte, zda bezdrátový síťový adaptér funguje správně.

 Vyberte bezdrátové připojení k síti pomocí SSID zařízení Mobile WiFi a klikněte na položku Připojit (Connect).

#### Poznámka:

- Pokud je bezdrátové připojení k síti šifrované, zadejte správný šifrovací klíč bezdrátové sítě.
- Výchozí nastavení indikátoru SSID a šifrovacího klíče je vytištěno na štítku na zařízení Mobile WiFi.
- Chvíli počkejte, než se na hlavním panelu systému v pravém dolním rohu obrazovky počítače zobrazí ikona bezdrátového připojení k síti. Potom se naváže bezdrátové připojení k síti.

## Příklad 2: Připojení k tabletu (např. iPad) prostřednictvím sítě Wi-Fi

- Klepnutím na Nastavení (Settings) > Wi-Fi zapněte Wi-Fi.
- Tablet automaticky vyhledá bezdrátová připojení a zobrazí seznam přístupových bodů.
- Vyberte přístupový bod s identifikátorem SSID zařízení Mobile WiFi.
- V případě potřeby zadejte správný šifrovací klíč bezdrátové sítě a klepněte na Spojit (Join). (Ikona zámku znamená, že pro

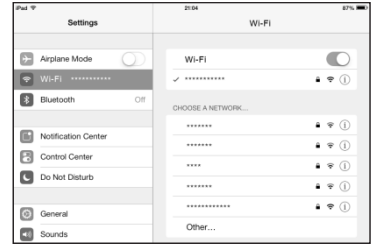

připojení k dané bezdrátové sítě je vyžadován šifrovací klíč.)

#### Poznámka:

Prostřednictvím zařízení Mobile WiFi mohou k internetu získat přístup zařízení s funkcí Wi-Fi, například iPhone, iPod touch, PS3 a NDSi. Konkrétní postupy najdete v uživatelské příručce k příslušnému zařízení Wi-Fi.

## Тіру

Po delší době používání se zařízení Mobile WiFi zahřeje a může se přehřát. V takovém případě zařízení Mobile WiFi automaticky ukončí připojení k síti a vypne se z důvodu ochrany před poškozením. Pokud k tomu dojde, umístěte zařízení Mobile WiFi na dobře větrané místo, aby mohlo vychladnout, a potom je znovu zapněte a pokračujte v běžném používání.

Pokud zařízení Mobile WiFi nelze běžným způsobem používat, vyzkoušejte následující postupy:

- Pročtěte si online nápovědu na stránce webové správy.
- Zařízení Mobile WiFi restartujte.
- Obnovte tovární nastavení zařízení Mobile WiFi.
- Poraďte se se svým operátorem.

LTE je ochranná známka organizace ETSI Číslo dílu: 31010VKE\_01